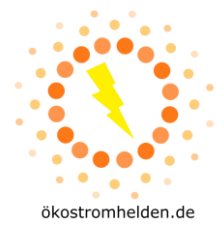

#### WICHTIGE HINWEISE:

- Schließe niemals Solarmodule an den Mikrowechselrichter an, die außerhalb der Spezifikationen des Datenblatts liegen!
- Schließe niemals mehr als ein Solarmodul an Eingang des Mikrowechselrichters an!
- Vorsicht bei Berührung des Mikrowechselrichters. Die Oberfläche kann sehr heiß werden!
- Trenne vor Arbeiten am Mikrowechselrichter Netzanschluss UND angeschlossene Solarmodule vom Mikrowechselrichter!

#### HINWEIS ZUR DATENSICHERHEIT:

- Wir empfehlen dringend, den Mikrowechselrichter in ein separates Gäste-WLAN und nicht in Dein normales Heimnetzwerk einzubinden.
- Wir empfehlen zusätzlich eine Zugangsüberprüfung per MAC Adresse im genutzten WLAN einzurichten, um bestmöglichen Schutz vor externem Eindringen in Dein WLAN zu erhalten.
- In der Vergangenheit sind immer wieder Sicherheitslücken in Cloud-basierten IoT Geräten aufgedeckt worden, die tw. zum unbefugten Eindringen in Netzwerke genutzt werden konnten.

#### Installation der SOLARMAN App und Einbinden des Mikrowechselrichters ins WLAN

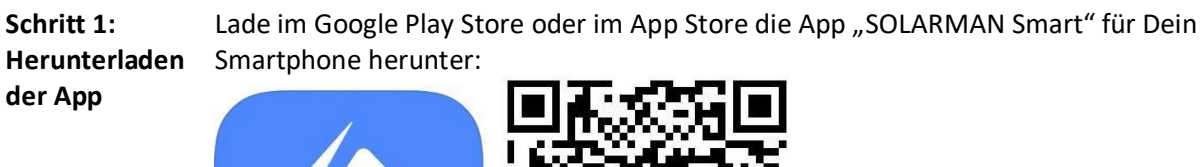

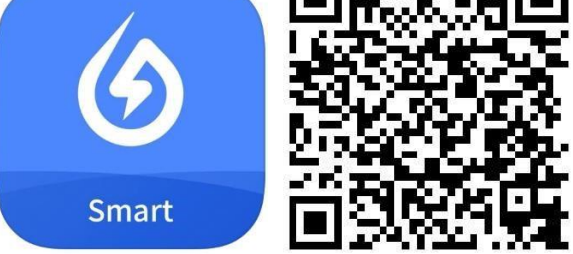

Play Store

https://play.google.com/store/apps/details?id=com.igen.xiaomaizhidian iOS App Store: https://apps.apple.com/de/app/solarman-smart/id1469487897

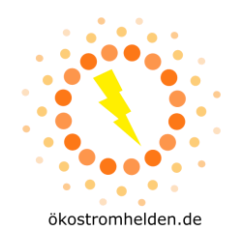

Schritt 2: Konto eröffnen

| E-Mail R | ufnummer | Benutzerna | ime |
|----------|----------|------------|-----|
| E-Mail   |          |            |     |
| E-Mail   |          |            |     |
| Passwort |          |            |     |
| Passwort |          |            | ~   |
|          |          |            |     |
|          |          |            |     |
|          |          |            |     |

& \*≈⊿⊿ **₽** 

|                | Registrieren             |      |        |  |  |
|----------------|--------------------------|------|--------|--|--|
|                | E-Mail                   |      |        |  |  |
|                |                          |      |        |  |  |
| 2<br>frai      | ail<br>nk@oekostromheide | n.de | ٢      |  |  |
| Übe            | rprüfungscode            |      |        |  |  |
| <b>4</b><br>Üb | erprüfungscode           |      | Senden |  |  |
| Pas            | swort                    |      |        |  |  |
| Pa             | sswort                   |      | ٢      |  |  |
| Min            | destens 6 Zeichen        |      |        |  |  |
|                |                          |      |        |  |  |
|                | Erled                    | igt  |        |  |  |
|                | < –                      |      |        |  |  |

- Öffne die App "SOLARMAN Intelligent" (Name der Kachel unterscheidet sich von Name der App im App Store)
- 1 Wähle im ersten Bildschirm "Registrieren Sie ein neues Konto"
- 2 Gib im nächsten Screen Deine E-Mail-Adresse ein und wähle ein Kennwort.
- 3 Tippe als nächstes auf: "Senden" im Feld Überprüfungscode.
- 4 Prüfe Dein Postfach und gib den gesendeten Überprüfungs-code innerhalb von 60s in das Feld ein.
- il-Adresse und um Dich in der App

| Schritt 3:<br>Anmelden in<br>der App  | 1551 © ₩ •                                           | ષ્ટ મે≎⊿⊿ કે<br><br>IAN Smart          |                                                                                                    |   | - Gib nun E-Ma<br>Passwort ein,<br>anzumelden.                                                                                  |
|---------------------------------------|------------------------------------------------------|----------------------------------------|----------------------------------------------------------------------------------------------------|---|----------------------------------------------------------------------------------------------------|
|                                       | E-Mail<br>E-Mail<br>Frank@cekostromheide<br>Passwort | Benutzemame                            |                                                                                                    |   |                                                                                                    |
|                                       | Einkog<br>Registrieren Sie ein neues Ko              | rgen<br>Into Passwort vergessen?       | 1542 风船 · 》 1941月2                                                                                                    |   |                                                                                                    |
| Schritt 4: PV<br>Anlage<br>hinzufügen | Heidung                                              | × ••∞⊿ ≥ ●<br>+<br>Inlagen<br>zuftigen | Meine Anlagen +<br>Meine Anlagen +<br>SOLARMAN Intelligent<br>erlauben, den Gräftestandort<br>abzurufen?<br>BEI NUTZUNG DER APP<br>NUR DIESES MAL | - | Tippe im Screen ,<br>auf " <b>Jetzt hinzuf</b><br>Damit die App da<br>Anlage erlaubt, n<br>nächsten Schritt<br>Standortermittlu |
|                                       |                                                      |                                        | ABLEHNEN                                                                                                    |   |                                                                                                    |

- "Meine Anlagen" ügen".
- as Hinzufügen einer nusst Du ihr im den Zugriff auf die ing erlauben.

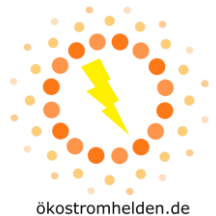

| 15:52 🕞 🕅 🔹                                                                                                    |                                                                                                    | ₽₽₽₽₽                                                       |     |
|----------------------------------------------------------------------------------------------------|----------------------------------------------------------------------------------------------------|-------------------------------------------------------------|-----|
| $\leftarrow$                                                                                                    | Hinweis                                                                                                    |                                                             |     |
| Sehr geehrte E<br>Installateur, de<br>in der späterer<br>(Ja<br>Wenn Ihre An<br>der später die<br>übernimmt, k<br>unten, um Ihr | ägentümer, haben Sie<br>er die Wartung und Insir<br>In Phase übernimmt?<br>Keine<br>Iage keinen Installatu<br>Wartung und Instar<br>licken Sie auf die Sch<br>e Anlage anzulegen. | einen<br>tandhaltung<br>eur hat,<br>idhaltung<br>naltfläche |     |
| <                                                                                                    | Jetzt anlegen                                                                                                    |                                                             |     |
|                                                                                                    |                                                                                                    |                                                             | 1 1 |
| 15:53 ⑤ ୲ ・                                                                                                    |                                                                                                    | 8 k • \$                                                    | -   |
| ← D                                                                                                    | etails zu Anlager                                                                                                    |                                                             |     |

Name der Anlager Zeitzone

System-Infos

Anlagentyp

Systemtyp

Ertragsinfo

Währung

Stückpreis (CNY/kWh)

Gesamtkosten (CNV

15:54 ⊙ ⊠ •

n Sie mit den folge

Erstellt

ie die Anlageninfo eine Zeit lang nnen, können Sie diesen Schritt ingen und dann in der Anlagenin überpreisen

Installierte Kapazität (kWp)

Betriebsdatum (j)

022-04-18

CI ID

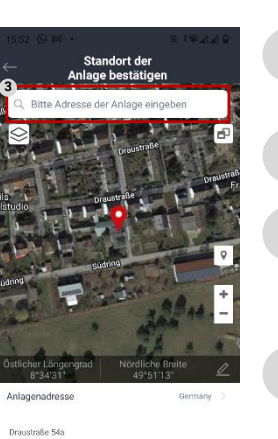

- Im nächsten Screen wähle, dass Du 1 keinen Installateur hast, der die Wartung übernimmt.
- 2 Anschließend tippst Du auf "Jetzt anlegen".
- Gib nun Deine Adresse ein, um den 3 Standort der Anlage zu finden, falls dies nicht schon automatisch passiert ist.
- Tipp danach auf "Nächster". 4
- Im nächsten Screen kannst Du Deine Anlage konfigurieren. Wähle hierzu folgende Parameter:
  - Name der Anlage: frei von Dir wählbarer Name
  - Zeitzone: Zeitzone Deines Standorts •
  - Anlagentyp: "Häusliches Dach"
  - Systemtyp: "Eigenverbrauch"
  - Installierte Kapazität: Gesamte Leistung der • angeschlossenen PV Module (bspw. 0.6 für 600Wp)
  - Stückpreis: Kosten je kWh Deines Stromvertrags (zur Berechnung Deiner Einsparung)
  - Nach Eingabe aller Daten tippe auf "Erledigt".

Schritt 5: Mikrowechselrichter hinzufügen

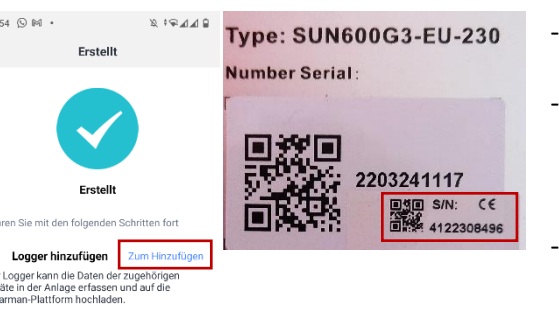

- Im nächsten Screen tippe auf "Zum Hinzufügen"
- Lies nun von der Rückseite Deines Mikrowechselrichters die Seriennummer für das WLAN Modul ab.
  - WICHTIG: Du musst die Nummer des kleinen Aufklebers verwenden, diese gilt für das WLAN Modul!

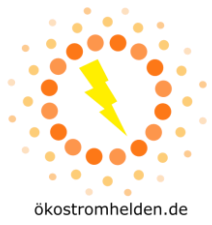

| 1000 0 0 0       X 0 4 4 0         ←       Logen hinzufligen         Ustage han sie de Logen-sie en und fügen Sie sie der Jacen sie.       Image hanzufligen         Sin 412200896       Image hanzufligen         Kann der Sir/Barcode richt gefunden werden? | 16:96 ♥ ♥ • ♥ 4 4 €<br>Cugeborges Gerät<br>auswählen<br>SN: 4122308496<br>Methode-Automatische Auswahl<br>15:20 manueller Auswahl wechteen | <ul> <li>Gib im nächsten Screen die<br/>Seriennummer ein und tippe dann<br/>auf "hinzufügen".</li> <li>Im darauffolgenden Screen tippe auf<br/>"Erledigt".</li> </ul>                                                                                                    |
|----------------------------------------------------------------------------------------------------|----------------------------------------------------------------------------------------------------|----------------------------------------------------------------------------------------------------|
| 1007 O M · · · · · · · · · · · · · · · · · ·                                                                                                    | 16:07  A 40  A 40 A 40 A 40 A 40 A 40 A 40 A                                                                                               | <ul> <li>Im nächsten Screen wähle "Gehen Sie<br/>zu Konfigurieren".</li> <li>Falls Du noch nicht mit deinem WLAN<br/>Netz verbunden bist, erscheint nun<br/>ein Pop-Up, das Dich auffordert, Dich<br/>mit dem WLAN zu verbinden, mit dem<br/>Du den Wechselrichter verbinden<br/>möchtest (ACHTUNG: siehe Hinweis<br/>zur Datensicherheit am Ende der<br/>Anleitung).</li> <li>Tippe dann auf "Go to set Wi-Fi" –<br/>dadurch gelangst Du in Deine WLAN<br/>Einstellungen.</li> <li>Verbinde Dich mit dem WLAN, in<br/>welches Du den Wechselrichter</li> </ul> |

 der Anleitung)
 Wechsle danach zurück in die SOLARMAN App!

Hinweis zur Datensicherheit am Ende

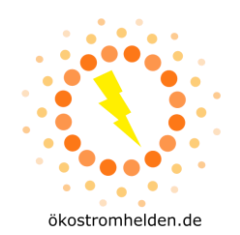

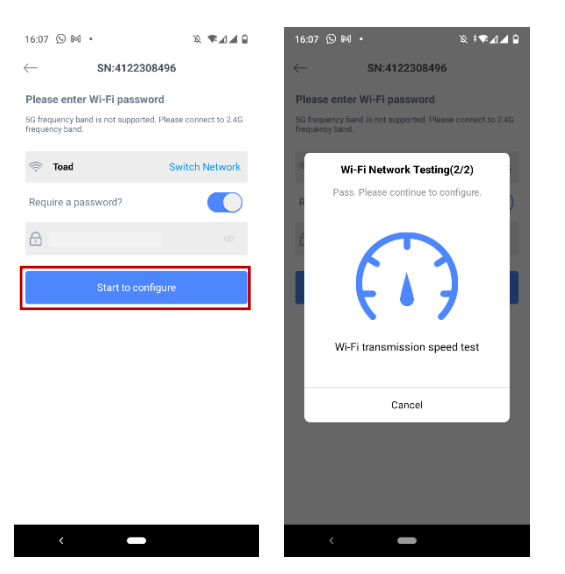

- Prüfe im folgenden Screen, ob Du mit dem richtigen WLAN verbunden bist (das mit dem der Mikrowechselrichter verbunden werden soll).
- Gib das Password Deines WLAN ein (ACHTUNG: siehe Hinweis zur Datensicherheit am Ende der Anleitung), falls eines erforderlich ist, ansonsten setze den Schieberegler bei "Require a password?" nach links.
- Tippe anschließend auf "Start to configure".
- Die App führt nun einen Verbindungstest mit dem WLAN durch.

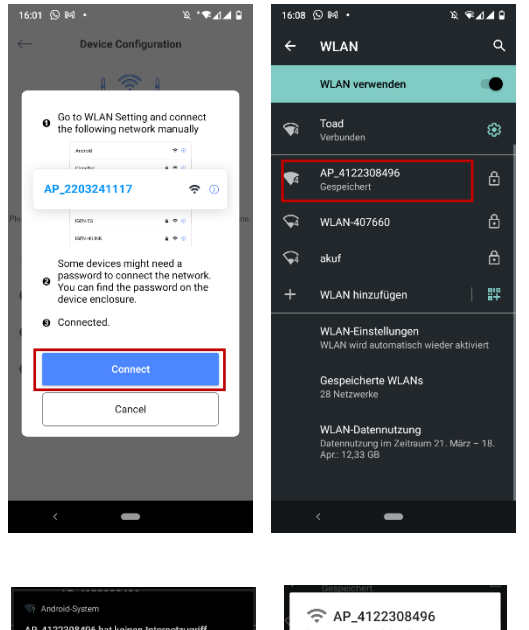

- Nach erfolgreichem Verbindungstest, wird das Smartphone mit dem Mikrowechselrichter verbunden.
- Tippe dazu auf "Connect", um wieder in die WLAN Einstellungen zu wechseln.
- Wähle dort das Netzwerk mit dem Namen "AP\_xxxxxxxxx", wobei die x für die oben abgelesene Seriennummer stehen.
- Du wirst aufgefordert, ein Passwort einzugeben. Dieses lautet: **12345678**
- Andreis System \_122308496 hat keinen Internetzugtiff Optionen tippen Dieses Netzwerk hat keinen Internetzugriff. Verbindung beibehalten? ☐ Für dieses Netzwerk nicht mehr fragen NEIN JA\*
- WICHTIG: Möglicherweise zeigt Dein Smart-phone die Meldung "AP\_xxxxxxx hat keinen Internetzugriff, für Optionen tippen"
- Wähle im nächsten Screen dann "**JA"** bei der Frage, ob die Verbindung beibehalten werden soll.

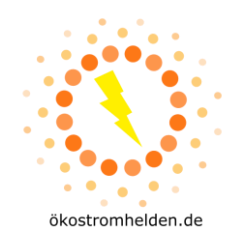

| 16:15 © M · X                                           | • 78 JA 9    | 16:23 ⓑ ⊻                                                            | ≈;≉∡⊿⊿⊇                                                                 |
|---------------------------------------------------------|--------------|----------------------------------------------------------------------|-------------------------------------------------------------------------|
| Device Configuration                                    | in and phone | Configurat<br>Device data will be of<br>that, you can check<br>list. | ion succeeded<br>lisplayed in 10 mins. After<br>device status in device |
| Connect to device<br>Configuring<br>Restart<br>Verified |              |                                                                      |                                                                         |
| < <b>—</b>                                              |              | <                                                                    | Done                                                                    |

- Kehre nun zur SOLARMAN App zurück.
- Die App verbindet konfiguriert nun den Mikrowechselrichter und startet ihn neu.
- Nach erfolgreicher Überprüfung der Konfiguration, tippe im nächsten Screen auf "Done".
- Nach ca. 10-15 Minuten kannst Du die ersten Daten in der App sehen, sofern aktuell ausreichend Sonne auf Deine Anlage fällt.

#### HINWEIS ZUR DATENSICHERHEIT

- Wir empfehlen dringend, den Mikrowechselrichter in ein separates Gäste-WLAN und nicht in Dein normales Heimnetzwerk einzubinden.
- Wir empfehlen zusätzlich eine Zugangsüberprüfung per MAC Adresse im genutzten WLAN einzurichten, um bestmöglichen Schutz vor externem Eindringen in Dein WLAN zu erhalten.
- In der Vergangenheit sind immer wieder Sicherheitslücken in Cloud-basierten IoT Geräten aufgedeckt worden, die tw. zum unbefugten Eindringen in Netzwerke genutzt werden konnten.